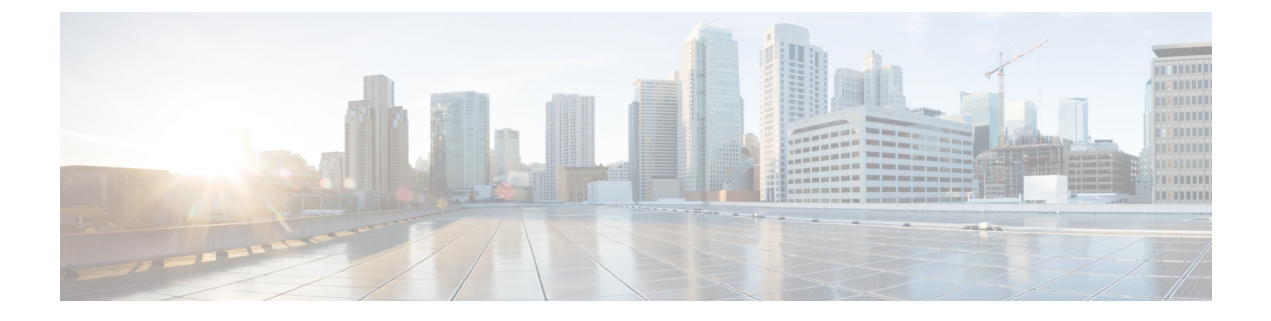

# VXLAN 対応 Flexible Netflow の設定

- VXLAN 対応 Flexible Netflow に関する制約事項 (1ページ)
- VXLAN 対応 Flexible Netflow に関する情報 (1ページ)
- VXLAN 対応 Flexible Netflow の設定方法 (2ページ)
- VXLAN 対応 Flexible Netflow の設定例 (7ページ)

## VXLAN 対応 Flexible Netflow に関する制約事項

VXLAN対応Flexible NetFlowを使用したトラフィックキャプチャは、ユニキャストトラフィックに制限されます。

## VXLAN 対応 Flexible Netflow に関する情報

Flexible NetFlow (FNF) では、フローを使用して、アカウンティング、ネットワークモニタリ ング、およびネットワークプランニングに関連する統計情報を提供します。VXLAN 対応 FNF は、ネットワーク内の VXLAN カプセル化 IPV4 および IPV6 パケットに関する情報を提供しま す。VXLAN 対応 FNF は、ブリッジドトラフィックとルーテッドトラフィック両方の VXLAN フロー情報をキャプチャします。

フローは送信元インターフェイスに届く単方向のパケットストリームで、キーの値は同じで す。キーは、パケット内のフィールドを識別する値です。フローを作成するには、フローレ コードを使用して、フロー固有のキーを定義します。FNFを使用すると、大量の定義済みフィー ルドの集合からキーを選択して、特定のアプリケーションに最適なフローレコードを定義でき ます。1つのフローと見なされるパケットでは、すべてのキー値が一致している必要がありま す。フローはFNFキャッシュに格納されます。FNFの収集したフローのデータを、エクスポー タを使用してエクスポートできます。

BGP EVPN VXLAN ファブリックでは、VTEP の NVE インターフェイスとスパインスイッチの 物理インターフェイスに FNF モニタが設定されます。FNF の詳細については、『*Network Management Configuration Guide*』の「*Configuring Flexible NetFlow*」モジュールを参照してくだ さい。

## VXLAN 対応 Flexible Netflow の設定方法

VXLAN対応 FNF を設定するには、次の手順を実行します。

- フローにキーフィールドおよび非キーフィールドを指定して、フローレコードを作成します。
- エクスポートプロトコルと転送宛先ポート、送信元やその他のパラメータを指定して、フ ローエクスポータを作成します。
- 3. フローレコードおよびフローエクスポータに基づいて、フローモニターを作成します。
- 4. フローモニタを VTEP のネットワーク仮想化エッジ (NVE) インターフェイスに適用しま す。

(注) この項に記載されているコマンドは、VXLAN対応FNFにのみ適用されます。FNF詳細な設定 手順については、『Network Management Configuration Guide』の「Configuring Flexible NetFlow」 モジュールの「How to Configure Flexible Netflow」セクションを参照してください。

## フローレコードの設定

VXLAN 対応 FNF のフローレコードを設定するには、次の手順を実行します。

(注)

この設定タスクに記載されているすべての match コマンドは必須です。

### 手順

|       | コマンドまたはアクション                                                                               | 目的                                                   |
|-------|--------------------------------------------------------------------------------------------|------------------------------------------------------|
| ステップ1 | enable                                                                                     | 特権 EXEC モードを有効にします。                                  |
|       | 例:<br>Device> <b>enable</b>                                                                | プロンプトが表示されたらパスワードを<br>入力します。                         |
| ステップ2 | <b>configure terminal</b><br>例:<br>Device# <b>configure terminal</b>                       | グローバル コンフィギュレーション<br>モードを開始します。                      |
| ステップ3 | flow record flow-record-name<br>例:<br>Device(config)# flow record<br>vxlan_nf_record_input | フロー レコードを作成し、フロー レ<br>コード コンフィギュレーション モード<br>を開始します。 |

|       | コマンドまたはアクション                                                                                            | 目的                                                                                                    |
|-------|----------------------------------------------------------------------------------------------------|----------------------------------------------------------------------------------------------------|
|       | コマンドまたはアクション                                                                                            | <ul> <li>目的</li> <li>このコマンドでは、既存のフローレコードを変更することもできます。</li> <li>(注) 各アドレスファミリ(IPv4 および IPv6)および各トラフィック方向(入力および出力)に固有のフローレコードを設定することを推奨します。</li> <li>入力トラフィックのフローレコードに input キーワードが設定された match コマンドがあることを が可します。</li> </ul> |
|       |                                                                                                    | あることを確認します。<br>出力トラフィックのフローレ<br>コードに output キーワードが<br>設定された match コマンドが<br>あることを確認します。                                                                                                    |
| ステップ4 | match datalink vlan {input   output}<br>例:<br>Device(config-flow-record)# match<br>datalink vlan output | <ul> <li>VLAN ID (入力または出力トラフィック用)をFNF フローレコードのキーフィールドとして設定します。</li> <li>(注) vlan input および vlan output フィールドを忘れずに設定してください。これらのフィールドは、VXLAN 対応 FNF がEVPN 入力および出力トラフィックフローで動作するために必要です。</li> </ul>                          |
| ステップ5 | match routing vrf input<br>例:<br>Device(config-flow-record)# match<br>routing vrf input                 | <ul> <li>VRF ID (入力または出力トラフィック<br/>用)をFNFフローレコードのキーフィー<br/>ルドとして設定します。</li> <li>(注) vrf input フィールドを忘れず<br/>に設定してください。この<br/>フィールドは、VXLAN 対応<br/>FNF が EVPN 入力および出力<br/>トラフィックフローで動作す<br/>るために必要です。</li> </ul>            |
| ステップ6 | match vxlan vtep {input   output}<br>例:                                                                 | VTEPIDを、FNFフローレコードのキー<br>フィールドとして設定します。                                                                                                    |

|               | コマンドまたはアクション                                             | 目的                                                        |
|---------------|----------------------------------------------------------|-----------------------------------------------------------|
|               | Device(config-flow-record)# match vxlan<br>vtep output   | input キーワードは、キャプチャされた<br>フロー内の VTEP 送信元 IP アドレスを<br>示します。 |
|               |                                                          | output キーワードは、キャプチャされ<br>たフロー内の VTEP 宛先 IP アドレスを<br>示します。 |
| ステップ <b>7</b> | match vxlan vnid<br>例:                                   | VXLAN VNI ID を、FNF フロー レコー<br>ドのキーフィールドとして設定します。          |
|               | <pre>Device(config-flow-record) # match vxlan vnid</pre> |                                                           |
| ステップ8         | end                                                      | 特権 EXEC モードに戻ります。                                         |
|               | 例:<br>Device(config-flow-record)# <b>end</b>             |                                                           |

## フロー エクスポータの設定

VXLAN 対応 FNF のフローエクスポータを設定するには、次の手順を実行します。

### 手順

|               | コマンドまたはアクション                                                                                | 目的                                                     |
|---------------|---------------------------------------------------------------------------------------------|--------------------------------------------------------|
| ステップ1         | enable                                                                                      | 特権 EXEC モードを有効にします。                                    |
|               | 例:<br>Device> <b>enable</b>                                                                 | プロンプトが表示されたらパスワードを<br>入力します。                           |
| ステップ <b>2</b> | configure terminal<br>例:<br>Device# configure terminal                                      | グローバル コンフィギュレーション<br>モードを開始します。                        |
| ステップ3         | flow exporter flow-exporter-name<br>例:<br>Device(config)# flow exporter el                  | フロー エクスポータを作成し、フロー<br>エクスポータ コンフィギュレーション<br>モードを開始します。 |
| ステップ4         | destination ipv4-address<br>例:<br>Device(config-flow-exporter)#<br>destination 172.16.103.2 | エクスポータに IPv4 宛先アドレスまた<br>はホスト名を設定します。                  |

|       | コマンドまたはアクション                                                                                                    | 目的                                                                                                   |  |  |
|-------|----------------------------------------------------------------------------------------------------|----------------------------------------------------------------------------------------------------|--|--|
| ステップ5 | <pre>source interface-type interface-number 例: Device(config-flow-exporter)# source TenGigabitEthernet1/5/0/3</pre> | 設定された宛先でNetFlowコネクタに到<br>達するために使用するインターフェイス<br>を指定します。                                               |  |  |
|       |                                                                                                    | 送信元 IP アドレスがファブリックごと<br>に一意であることを確認します。                                                              |  |  |
|       |                                                                                                    | <ul> <li>(注) VTEPごとに一意のループバッ<br/>クを設定することを推奨しま<br/>す。</li> </ul>                                     |  |  |
|       |                                                                                                    | <ul> <li>(注) フローエクスポータは、送信<br/>元インターフェイスとしてア<br/>ンナンバード IP インターフェ<br/>イスをサポートしていませ<br/>ん。</li> </ul> |  |  |
| ステップ6 | ttl seconds<br>例:<br>Device(config-flow-exporter)# ttl 4                                                            | エクスポータによって送信されるデータ<br>グラムの存続可能時間(TTL)値を設定<br>します。<br>範囲は1~255秒です。デフォルトは<br>255です。                    |  |  |
| ステップ1 | transport udpport-number<br>例:<br>Device(config-flow-exporter)# transport<br>udp 2055                               | NetFlow コレクタに到達するために使用<br>する UDP ポートを指定します。                                                          |  |  |
| ステップ8 | export-protocol {ipfix   netflow-v9}<br>例:<br>Device(config-flow-exporter)#<br>export-protocol ipfix                | エクスポータで使用される NetFlow エク<br>スポート プロトコルのバージョンを指<br>定します。                                               |  |  |
| ステップ9 | end<br>例:<br>Device(config-flow-exporter)# end                                                                      | 特権 EXEC モードに戻ります。                                                                                    |  |  |

## フロー モニタの設定

VXLAN 対応 FNF のフローモニタを設定するには、次の手順を実行します。

| ステップ1enable<br>例:<br>Device> enable特権 EXEC モードを有効にします。<br>プロンプトが表示されたらパスワードを<br>入力します。ステップ2configure terminal<br>例:<br>Device# configure terminalグローバル コンフィギュレーション<br>モードを開始します。ステップ3flow monitor flow-monitor-name<br>例:<br>Device(config)# flow monitor<br>vxlan_nf_monitor_inputフロー モニタを作成し、フロー モニタ<br>クローズドでは、既存のフロー モニタ<br>タを変更することもできます。ステップ4exporter flow-exporter-name<br>例:<br>Device(config-flow-monitor)# exporter以前に作成されたフローエクスポータの<br>名前を指定し、指定されたフローモニタ<br>に関連付けます。ステップ5record flow-record-name<br>例:<br>Device(config-flow-monitor)# recordフロー モニターのレコードを指定しま<br>す。ステップ6end<br>例:<br>Device(config-flow-monitor)# emd特権 EXEC モードに戻ります。                                                |       | コマンドまたはアクション                                                         | 目的                        |
|----------------------------------------------------------------------------------------------------|-------|----------------------------------------------------------------------|---------------------------|
| 例:<br>Device> enableプロンプトが表示されたらパスワードを<br>入力します。ステップ2configure terminal<br>例:<br>Device# configure terminalグローバル コンフィギュレーション<br>モードを開始します。ステップ3flow monitor flow-monitor-name<br>例:<br>Device(config)# flow monitor<br>vxlan_nf_monitor_inputフローモニタを作成し、フローモニタ<br>コンフィギュレーションモードを開始<br>します。<br>このコマンドでは、既存のフローモニ<br>タを変更することもできます。ステップ4exporter flow-exporter-name<br>例:<br>Device(config-flow-monitor)# exporter<br>el以前に作成されたフローエクスポータの<br>名前を指定し、指定されたフローモニタ<br>に関連付けます。ステップ5record flow-record-name<br>(例:<br>Device(config-flow-monitor)# recordフローモニターのレコードを指定しま<br>す。ステップ5record flow-record_inputフローモニターのレコードを指定しま<br>す。ステップ6end<br>(例:<br>Device(config-flow-monitor)# end特権 EXEC モードに戻ります。 | ステップ1 | enable                                                               | 特権 EXEC モードを有効にします。       |
| Device> enable入力します。ステップ2configure terminalグローバル コンフィギュレーション<br>モードを開始します。例:<br>Device# configure terminalフローモニタを作成し、フローモニタ<br>コンフィギュレーション モードを開始<br>します。ステップ3flow monitor flow-monitor-name<br>例:<br>Device(config)# flow monitor<br>vxlan_nf_monitor_inputフローモニタを作成し、フローモニタ<br>コンフィギュレーション モードを開始<br>します。ステップ4exporter flow-exporter-name<br>例:<br>Device (config-flow-monitor)# exporter<br>el以前に作成されたフローエクスポータの<br>名前を指定し、指定されたフローモニタ<br>に関連付けます。ステップ5record flow-record-name<br>例:<br>Device (config-flow-monitor)# record<br>vxlan_nf_record_inputフローモニターのレコードを指定しま<br>す。ステップ6end<br>例:<br>Device (config-flow-monitor)# end特権 EXEC モードに戻ります。                                                  |       | 例:                                                                   | プロンプトが表示されたらパスワードを        |
| ステップ2configure terminal<br>例:<br>Device# configure terminalグローバル コンフィギュレーション<br>モードを開始します。ステップ3flow monitor flow-monitor-name<br>例:<br>Device (config)# flow monitor<br>vxlan_nf_monitor_inputフローモニタを作成し、フローモニタ<br>コンフィギュレーション モードを開始<br>します。<br>このコマンドでは、既存のフローモニ<br>タを変更することもできます。ステップ4exporter flow-exporter-name<br>例:<br>Device (config-flow-monitor)# exporter<br>el以前に作成されたフローエクスポータの<br>名前を指定し、指定されたフローモニタ<br>に関連付けます。ステップ5record flow-record-name<br>vxlan_nf_record_inputフローモニターのレコードを指定しま<br>す。ステップ6end<br>例:<br>Device (config-flow-monitor)# end特権 EXEC モードに戻ります。                                                                                                    |       | Device> <b>enable</b>                                                | 入力します。                    |
| 例:<br>Device# configure terminalモードを開始します。ステップ3flow monitor flow-monitor-name<br>例:<br>Device (config)# flow monitor<br>vxlan_nf_monitor_inputフローモニタを作成し、フローモニタ<br>コンフィギュレーションモードを開始<br>します。<br>このコマンドでは、既存のフローモニ<br>タを変更することもできます。ステップ4exporter flow-exporter-name<br>例:<br>Device (config-flow-monitor)# exporter<br>el以前に作成されたフローエクスポータの<br>名前を指定し、指定されたフローモニタ<br>に関連付けます。ステップ5record flow-record-name<br>(例:<br>Device (config-flow-monitor)# record<br>vxlan_nf_record_inputフローモニターのレコードを指定しま<br>す。ステップ6end<br>(例:<br>Device (config-flow-monitor)# end特権 EXEC モードに戻ります。                                                                                                    | ステップ2 | configure terminal                                                   | グローバル コンフィギュレーション         |
| Device# configure terminalステップ3flow monitor flow-monitor-name<br>例:<br>Device (config)# flow monitor<br>vxlan_nf_monitor_inputフローモニタを作成し、フローモニタ<br>コンフィギュレーションモードを開始<br>します。<br>このコマンドでは、既存のフローモニタを変更することもできます。ステップ4exporter flow-exporter-name<br>例:<br>Device (config-flow-monitor)# exporter<br>el以前に作成されたフローエクスポータの<br>名前を指定し、指定されたフローモニタ<br>に関連付けます。ステップ5record flow-record-name<br>例:<br>Device (config-flow-monitor)# record<br>vxlan_nf_record_inputフローモニターのレコードを指定しま<br>す。ステップ6end<br>例:<br>Device (config-flow-monitor)# end特権 EXEC モードに戻ります。                                                                                                    |       | 例:                                                                   | モードを開始します。                |
| ステップ3flow monitor flow-monitor-name<br>例:<br>Device (config) # flow monitor<br>vxlan_nf_monitor_inputフローモニタを作成し、フローモニタ<br>コンフィギュレーションモードを開始<br>します。<br>このコマンドでは、既存のフローモニ<br>タを変更することもできます。ステップ4exporter flow-exporter-name<br>例:<br>Device (config-flow-monitor) # exporter<br>el以前に作成されたフローエクスポータの<br>名前を指定し、指定されたフローモニタ<br>に関連付けます。ステップ5record flow-record-name<br>ゆ:<br>Device (config-flow-monitor) # record<br>vxlan_nf_record_inputフローモニターのレコードを指定しま<br>す。ステップ6end<br>例:<br>Device (config-flow-monitor) # record<br>vxlan_nf_record_input特権 EXEC モードに戻ります。                                                                                                    |       | Device# configure terminal                                           |                           |
| 例:<br>Device (config)# flow monitor<br>vxlan_nf_monitor_inputコンフィギュレーションモードを開始<br>します。<br>このコマンドでは、既存のフローモニタを変更することもできます。ステップ4exporter flow-exporter-name<br>例:<br>Device (config-flow-monitor)# exporter<br>el以前に作成されたフローエクスポータの<br>名前を指定し、指定されたフローモニタ<br>に関連付けます。ステップ5record flow-record-name<br>(例:<br>Device (config-flow-monitor)# record<br>vxlan_nf_record_inputフローモニターのレコードを指定しま<br>す。ステップ6end<br>(例:<br>Device (config-flow-monitor)# end特権 EXEC モードに戻ります。                                                                                                    | ステップ3 | flow monitor flow-monitor-name                                       | フローモニタを作成し、フローモニタ         |
| Device (config) # flow monitor       このコマンドでは、既存のフローモニタを変更することもできます。         ステップ4       exporter flow-exporter-name       以前に作成されたフローエクスポータの名前を指定し、指定されたフローモニタ         例:       Device (config-flow-monitor) # exporter       U前に作成されたフローエクスポータの名前を指定し、指定されたフローモニタ         ステップ5       record flow-record-name       フローモニターのレコードを指定します。         例:       Device (config-flow-monitor) # record       フローモニターのレコードを指定します。         ステップ6       end       特権 EXEC モードに戻ります。                                                                                                    |       | 例:                                                                   | コンフィギュレーション モードを開始<br>します |
| ステップ4     exporter flow-exporter-name     以前に作成されたフローエクスポータの       例:     Device (config-flow-monitor) # exporter     以前に作成されたフローエクスポータの       ステップ5     record flow-record-name     以前に作成されたフローエクスポータの       クローモニターのレコードを指定します。     フローモニターのレコードを指定します。       ステップ6     end     特権 EXEC モードに戻ります。                                                                                                    |       | Device(config)# flow monitor<br>vxlan_nf_monitor_input               | しょう。                      |
| ステップ4exporter flow-exporter-name<br>例:<br>Device (config-flow-monitor) # exporter<br>el以前に作成されたフローエクスポータの<br>名前を指定し、指定されたフローモニタ<br>に関連付けます。ステップ5record flow-record-name<br>例:<br>                                                                                                    |       |                                                                      | タを変更することもできます。            |
| 例:       Device (config-flow-monitor)# exporter el       名前を指定し、指定されたフローモニタに関連付けます。         ステップ5       record flow-record-name       フローモニターのレコードを指定します。         例:       Device (config-flow-monitor)# record vxlan_nf_record_input       フローモニターのレコードを指定します。         ステップ6       end       特権 EXEC モードに戻ります。         例:       Device (config-flow-monitor)# end       特権 EXEC モードに戻ります。                                                                                                    | ステップ4 | exporter flow-exporter-name                                          | 以前に作成されたフローエクスポータの        |
| Device (config-flow-monitor)# exporter<br>el     に関連付けます。       ステップ5     record flow-record-name<br>例:<br>Device (config-flow-monitor)# record<br>vxlan_nf_record_input     フローモニターのレコードを指定しま<br>す。       ステップ6     end<br>例:<br>Device (config-flow-monitor)# record<br>vxlan_nf_record_input     特権 EXEC モードに戻ります。                                                                                                    |       | 1                                                                    | 名前を指定し、指定されたフローモニタ        |
| e1     フローモニターのレコードを指定します。       ステップ5     record flow-record-name       例:     Device (config-flow-monitor)# record       xlan_nf_record_input     ブローモニターのレコードを指定します。       ステップ6     end       例:     Device (config-flow-monitor)# record       Device (config-flow-monitor)# record     特権 EXEC モードに戻ります。                                                                                                    |       | Device(config-flow-monitor)# <b>exporter</b>                         | に関連付けます。                  |
| ステップ5       record flow-record-name       フローモニターのレコードを指定します。         例:       Device (config-flow-monitor)# record vxlan_nf_record_input       す。         ステップ6       end       特権 EXEC モードに戻ります。         例:       Device (config-flow-monitor)# end       特権 EXEC モードに戻ります。                                                                                                    |       | el                                                                   |                           |
| 例:     Device (config-flow-monitor)# record     9 °       ステップ6     end     特権 EXEC モードに戻ります。       例:     Device (config-flow-monitor)# end     特権 EXEC モードに戻ります。                                                                                                    | ステップ5 | record flow-record-name                                              | フロー モニターのレコードを指定しま        |
| Device (config-flow-monitor)# record<br>vxlan_nf_record_input         ステップ6       end<br>例:<br>Device (config-flow-monitor)# end                                                                                                    |       | 例:                                                                   | - J .                     |
| ステップ6 end 特権 EXEC モードに戻ります。<br>例:<br>Device (config-flow-monitor) # end                                                                                                    |       | <pre>Device(config-flow-monitor)# record vxlan_nf_record_input</pre> |                           |
| 例:<br>Device(config-flow-monitor)# <b>end</b>                                                                                                    | ステップ6 | end                                                                  | 特権 EXEC モードに戻ります。         |
| Device(config-flow-monitor)# end                                                                                                    |       | 例:                                                                   |                           |
|                                                                                                    |       | Device(config-flow-monitor)# <b>end</b>                              |                           |

### 手順

## NVE インターフェイス上の Flexible NetFlow の設定

VTEPのNVEインターフェイスにVXLAN対応FNFを設定するには、次の手順を実行します。

### 手順

|       | コマンドまたはアクション   | 目的                  |  |
|-------|----------------|---------------------|--|
| ステップ1 | enable         | 特権 EXEC モードを有効にします。 |  |
|       | 例:             | プロンプトが表示されたらパスワードを  |  |
|       | Device> enable | 入力します。              |  |

|               | コマンドまたはアクション                                       | 目的                    |
|---------------|----------------------------------------------------|-----------------------|
| ステップ <b>2</b> | configure terminal                                 | グローバル コンフィギュレーション     |
|               | 例:                                                 | モードを開始します。            |
|               | Device# configure terminal                         |                       |
| ステップ3         | interface nve-interface-number                     | ネットワーク仮想化エッジ(NVE)イン   |
|               | <br>  伤   ·                                        | ターフェイス番号を指定して、インター    |
|               | Device (config) # interface prol                   | フェイス コンフィギュレーション モー   |
|               | Device (config) # Interface nver                   | ドを開始します。              |
| ステップ4         | ip flow monitor flow-monitor-name { input          | 入力パケットまたは出力パケットのNVE   |
|               | output}                                            | インターフェイスに IPv4 フロー モニ |
|               | 例:                                                 | ターを関連付けます。            |
|               | Device(config-if)# ip flow monitor                 |                       |
|               | vxlan_nf_monitor_input input                       |                       |
| ステップ5         | ipv6 flow monitor                                  | 入力パケットまたは出力パケットのNVE   |
|               | flow-monitor-name { <b>input</b>   <b>output</b> } | インターフェイスに IPv6 フロー モニ |
|               | 例:                                                 | ターを関連付けます。            |
|               | <pre>Device(config-if) # ipv6 flow monitor</pre>   |                       |
|               | vxlan_nf_v6monitor_input input                     |                       |
| ステップ6         | end                                                | 特権 EXEC モードに戻ります。     |
|               | 例:                                                 |                       |
|               | Device(config-if)# <b>end</b>                      |                       |
|               |                                                    |                       |

# VXLAN 対応 Flexible Netflow の設定例

このセクションでは、次のトポロジを使用した VXLAN 対応 FNF の設定例を示します。

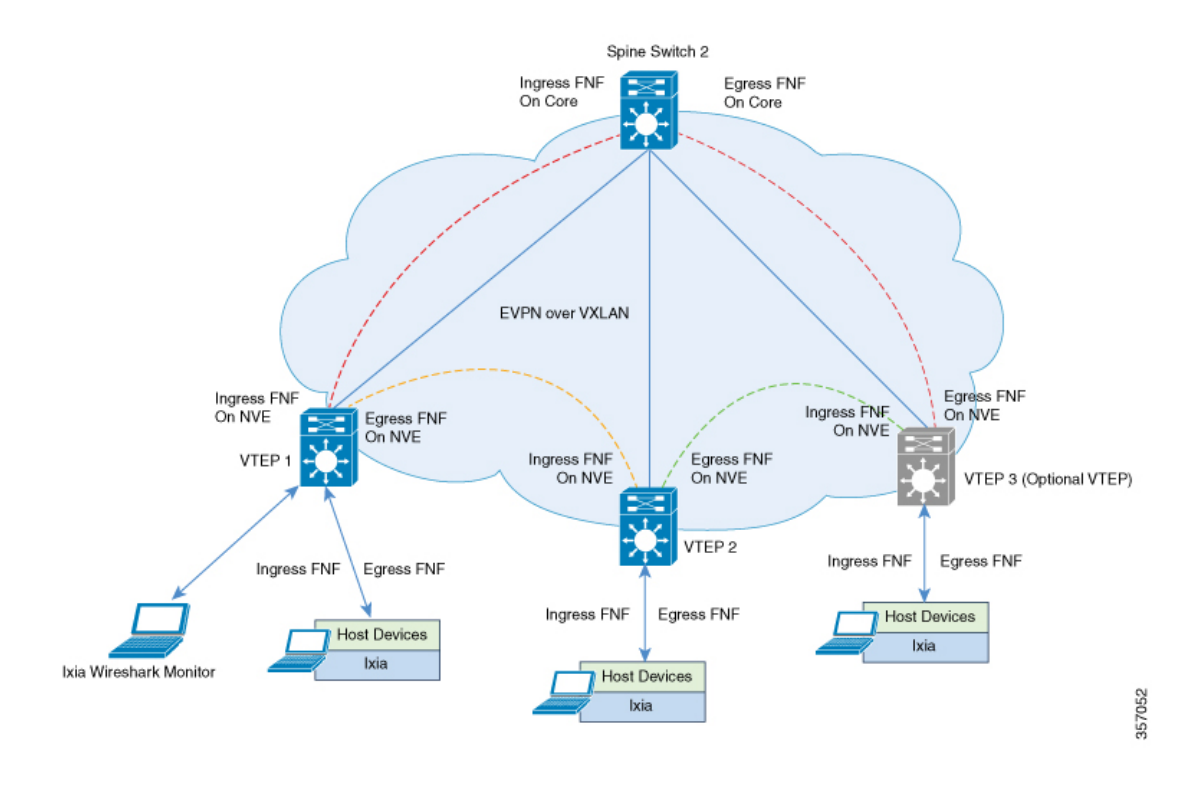

#### 図 1: VXLAN 対応 Flexible NetFlow を含む EVPN VXLAN トポロジ

### VXLAN 対応 Flexible NetFlow を有効にするための VTEP 1 の設定

次の表に、VXLAN対応 FNF を有効にするための VTEP1の設定例を示します。

```
表 1: VXLAN 対応 Flexible NetFlow を有効にするための VTEP 1 の設定
```

### VTEP 1

```
Leaf-01# show running-config
<snip: only config relevant to vxlan netflow is shown>
flow record vxlan_nf_record_input
match datalink vlan input
match datalink mac source address input
match datalink mac destination address input
match routing vrf input
match ipv4 ttl
match ipv4 protocol
match ipv4 source address
match ipv4 destination address
match transport source-port
match transport destination-port
match transport icmp ipv4 type
match transport icmp ipv4 code
match transport igmp type
match interface input
match flow direction
match vxlan vnid
match vxlan vtep input
match vxlan vtep output
collect counter bytes long
collect counter packets long
collect timestamp absolute first
collect timestamp absolute last
flow record vxlan_nf_record_output
match datalink mac destination address output
match ipv4 protocol
match ipv4 source address
match ipv4 destination address
match transport source-port
match transport destination-port
match datalink vlan output
match vxlan vnid
match vxlan vtep input
match vxlan vtep output
collect counter bytes long
collect counter packets long
collect timestamp absolute first
collect timestamp absolute last
```

### VTEP 1

```
flow record vxlan nf v6record input
match datalink vlan input
match routing vrf input
match ipv6 protocol
match ipv6 source address
match ipv6 destination address
match transport source-port
match transport destination-port
match vxlan vnid
match vxlan vtep input
match vxlan vtep output
collect counter bytes long
collect counter packets long
collect timestamp absolute first
collect timestamp absolute last
flow record vxlan nf v6record output
match datalink vlan output
match ipv6 protocol
match ipv6 source address
match ipv6 destination address
match transport source-port
match transport destination-port
match vxlan vnid
match vxlan vtep input
match vxlan vtep output
collect counter bytes long
collect counter packets long
collect timestamp absolute first
collect timestamp absolute last
flow exporter el
destination 172.16.103.2
source TenGigabitEthernet1/5/0/3
ttl 4
transport udp 2055
export-protocol ipfix
flow monitor vxlan_nf_monitor_input
exporter el
cache timeout inactive 100
cache timeout active 100
record vxlan nf record input
1
1
flow monitor vxlan nf monitor output
exporter el
cache timeout inactive 100
cache timeout active 100
record vxlan nf record output
!
1
flow monitor vxlan_nf_v6monitor_input
exporter el
cache timeout inactive 100
cache timeout active 100
record vxlan nf v6record input
1
1
```

### VTEP 1

```
flow monitor vxlan_nf_v6monitor_output
exporter el
cache timeout inactive 100
cache timeout active 100
record vxlan nf v6record output
1
interface nvel
ip flow monitor vxlan_nf_monitor_input input
ip flow monitor vxlan_nf_monitor_output output
ipv6 flow monitor vxlan nf v6monitor input input
ipv6 flow monitor vxlan nf v6monitor output output
Т
Leaf-01#
```

### IPv4 入力フローモニタキャッシュ出力の確認

次に、VTEP1でのIPv4入力フローモニタキャッシュ出力を確認するための出力例を 示します。

#### Leaf-01# configure terminal

Leaf-01(config) # show flow monitor vxlan\_nf\_monitor\_input cache format table

| Cache type:      | Normal | (Platform cache) |
|------------------|--------|------------------|
| Cache size:      | 10000  |                  |
| Current entries: | 4      |                  |
| Flows added:     | 8      |                  |

Flows aged: 4

- Inactive timeout ( 100 secs) 4 DATALINK VLAN INPUT DATALINK MAC SRC ADDR INPUT DATALINK MAC DST ADDR INPUT IP VRF ID INPUT IPV4 SRC ADDR IPV4 DST ADDR TRNS SRC PORT TRNS DST PORT ICMP IPV4 TYPE ICMP IPV4 CODE IGMP TYPE INTF INPUT FLOW DIRN VXLAN VXLAN VNID VXLAN VXLAN VTEP INPUT VXLAN VXLAN VTEP OUTPUT IP PROT IP TTL bytes long pkts long time abs first time abs last

|                   |                | ======================================= |            |      |   |
|-------------------|----------------|-----------------------------------------|------------|------|---|
|                   |                |                                         |            |      |   |
|                   |                |                                         |            |      |   |
|                   |                |                                         |            |      |   |
| ================= |                |                                         |            | ==== |   |
| 13                | AAAA.CCCC.1003 | AAAA                                    | .BBBB.1003 | 3    |   |
| (l3vni5001)       | 192.168.13.3   | 192.168.13.2                            | 0          |      | 0 |
| 0                 | 0              | 0 Null                                  | Input      |      |   |
| 10013 2.2.2.2     | 1.1            | .1.1                                    | 61         | 64   |   |
| 43517376          | 43172 14       | :00:41.391 14:0                         | 01:34.391  |      |   |
| 11                | AAAA.CCCC.1001 | AAAA                                    | .BBBB.1001 | 2    |   |
| (13vni5000)       | 192.168.11.3   | 192.168.11.2                            | 0          |      | 0 |
| 0                 | 0              | 0 Null                                  | Input      |      |   |
| 10011 2.2.2.2     | 1.1            | .1.1                                    | 61         | 64   |   |
| 43517376          | 43172 14       | :00:41.391 14:0                         | 01:34.391  |      |   |
| 10                | AAAA.CCCC.1002 | AAAA                                    | .BBBB.1002 | 2    |   |
| (13vni5000)       | 192.168.10.3   | 192.168.10.2                            | 0          |      | 0 |
| 0                 | 0              | 0 Null                                  | Input      |      |   |
| 10010 2 2 2 2     | 1 1            | 1 1                                     | 61         | 64   |   |

| 0 |
|---|
|   |
|   |
|   |
|   |

Leaf-01#

### IPv4 出力フローモニタキャッシュ出力の確認

次に、VTEP1でのIPv4出力フローモニタキャッシュ出力を確認するための出力例を示します。

```
Leaf-01# configure terminal
Leaf-01(config)# show flow monitor vxlan_nf_monitor_output cache format table
```

| Cache type:        |   |           | Normal | (Platform cache) |
|--------------------|---|-----------|--------|------------------|
| Cache size:        |   |           | 10000  |                  |
| Current entries:   |   |           | 4      |                  |
| Flows added:       |   |           | 8      |                  |
| Flows aged:        |   |           | 4      |                  |
| - Inactive timeout | ( | 100 secs) | 4      |                  |

DATALINK MAC DST ADDR OUTPUT IPV4 SRC ADDR IPV4 DST ADDR TRNS SRC PORT TRNS DST PORT DATALINK VLAN OUTPUT VXLAN VXLAN VNID VXLAN VXLAN VXL

| <br> | <br> | <br> |  |
|------|------|------|--|
| <br> | <br> | <br> |  |

|                |    |    | :            |            |       |              |
|----------------|----|----|--------------|------------|-------|--------------|
| AAAA.CCCC.1002 |    |    | 192.168.10.2 | 192.168.   | 10.3  | 0            |
| 0              |    | 10 |              | 10010 1.1. | 1.1   | 2.2.2.2      |
|                | 61 |    | 44812536     |            | 43172 | 14:00:41.391 |
| 14:01:34.391   |    |    |              |            |       |              |
| AAAA.CCCC.1004 |    |    | 192.168.12.2 | 192.168.   | 12.3  | 0            |
| 0              |    | 12 |              | 10012 1.1. | 1.1   | 2.2.2.2      |
|                | 61 |    | 44812536     |            | 43172 | 14:00:41.391 |
| 14:01:34.391   |    |    |              |            |       |              |
| AAAA.CCCC.1003 |    |    | 192.168.13.2 | 192.168.   | 13.3  | 0            |
| 0              |    | 13 |              | 10013 1.1. | 1.1   | 2.2.2.2      |
|                | 61 |    | 44812536     |            | 43172 | 14:00:41.391 |
| 14:01:34.391   |    |    |              |            |       |              |
| AAAA.CCCC.1001 |    |    | 192.168.11.2 | 192.168.   | 11.3  | 0            |
| 0              |    | 11 |              | 10011 1.1. | 1.1   | 2.2.2.2      |
|                | 61 |    | 44812536     |            | 43172 | 14:00:41.391 |
| 14:01:34.391   |    |    |              |            |       |              |

Leaf-01#

### IPv6 入力フローモニタキャッシュ出力の確認

次に、VTEP1でのIPv6入力フローモニタキャッシュ出力を確認するための出力例を示します。

| Leaf-01# configu                                                              | ire ter                       | minal                  |                    | 1              |                         |                                   |                                                                                 |
|-------------------------------------------------------------------------------|-------------------------------|------------------------|--------------------|----------------|-------------------------|-----------------------------------|---------------------------------------------------------------------------------|
| Lear-UI (conrig) #                                                            | snow                          | ILOW M                 | onitor vx          | lan_nr_vomon   | ltor_in                 | put cache form                    | at table                                                                        |
| Cache type:                                                                   |                               |                        |                    | Norma          | l (Plat                 | form cache)                       |                                                                                 |
| Cache size:                                                                   |                               |                        |                    | 1000           | 0                       |                                   |                                                                                 |
| Current entrie                                                                | es:                           |                        |                    |                | 4                       |                                   |                                                                                 |
| Flows added:                                                                  |                               |                        |                    |                | 8                       |                                   |                                                                                 |
| Flows aged:                                                                   |                               |                        |                    |                | 4                       |                                   |                                                                                 |
| - Inactive t<br>IPV6 SRC ADDR<br>TRNS SRC<br>VXLAN VTEP OUTH<br>time abs last | :imeout<br>PORT<br>?UT IF<br> | : (<br>TRNS DS<br>PROT | 100 sec<br>ST PORT | :s)            | 4<br>V6 DST<br>LAN VNII | ADDR<br>D VXLAN VXLAN<br>pkts lon | VTEP INPUT VXLAN<br>g time abs first<br>======<br>============================= |
|                                                                               |                               |                        |                    | <br>19         | 2:168:1                 | <br>12::2                         |                                                                                 |
|                                                                               | 0                             | 59                     | 0                  | 43517376       | 10012                   | 2.2.2.2<br>43172                  | 1.1.1.1<br>14:00:41.391                                                         |
| 14:01:34.391<br>192:168:10::3                                                 | 0                             | 59                     | 0                  | 19<br>43517376 | 2:168:1<br>10010        | 10::2<br>2.2.2.2<br>43172         | 1.1.1.1<br>14:00:41.391                                                         |
| 14:01:34.391<br>192:168:13::3                                                 | 0                             |                        | 0                  | 19             | 2:168:1<br>10013        | 13::2<br>2.2.2.2                  | 1.1.1.1                                                                         |
| 14:01:34.391                                                                  |                               | 59                     |                    | 43517376       | 0 1 6 0 1               | 43172                             | 14:00:41.391                                                                    |
| 192:168:11::3                                                                 | 0                             | 59                     | 0                  | 19             | 10011                   | 2.2.2.2<br>43172                  | 1.1.1.1                                                                         |
| 14:01:34.391                                                                  |                               | 55                     |                    | 1001/0/0       |                         | 10172                             | 11.00.11.091                                                                    |

Leaf-01#